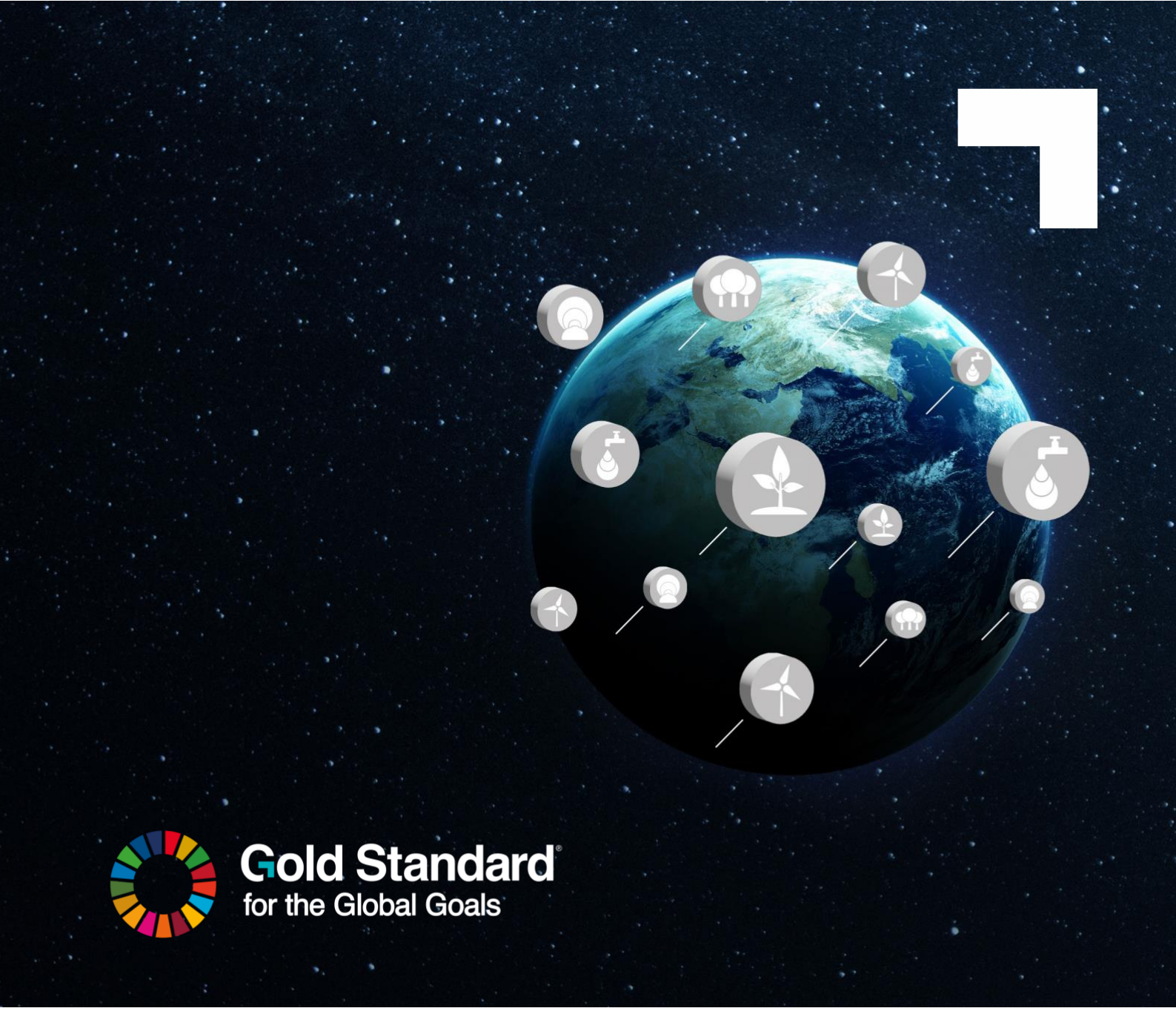

# ASSURANCE PLATFORM USER MANUAL FOR VERIFICATION AND VALIDATION BODIES

#### Version 1.0

November 2024

## Table of Contents

| 1 | Introduction                        | 3 |
|---|-------------------------------------|---|
| 2 | Registration and Login              | 3 |
| 3 | VVB Users                           | 3 |
|   | 3.1  My requests page               | 3 |
|   | 3.2  List View                      | 4 |
|   | 3.3  Filters & Searching            | 4 |
|   | 3.4  Projects & Requests            | 4 |
|   | 3.4.1  Projects List View           | 4 |
|   | 3.4.2  Public Request Consultations | 5 |
|   | 3.4.3  Handling Requests            | 5 |

# 1 | INTRODUCTION

Welcome to the Validation and Verification Bodies (VVBs) User Guide for the Assurance Platform. This guide is designed to help VVBs use the various features, functionalities, and workflows available within the assurance platform and will be updated on a regular basis. The launch of this assurance platform is part of a wider digitalisation strategy and will help deliver verified impact more efficiently while maintaining the integrity that Gold Standardcertified projects are known for. For more information visit <u>Gold Standard website</u>.

## 2| REGISTRATION AND LOGIN

From 05 December 2024, the Gold Standard Assurance Platform can be accessed by visiting this URL in your browser of choice: <u>https://assurance-platform.goldstandard.org/</u> Registration is handled by the Gold Standard Administrator team. New Project Developer users can request a login by following the steps outlined in the <u>Assurance Platform</u> <u>Authentication Manual</u>.

## 3 | VVB USERS

Projects and specific requests assigned to you by either a project developer or Gold Standard, allowing you to access and audit requests specific to your assignment.

## 3.1 | My requests page

Once assigned a request by the project developer, you'll have the option to accept or decline it. Only upon acceptance will you gain access to view the documents, comments, and other pertinent information related to the project, enabling you to conduct your audit. If you decline the request, the project developer will be notified accordingly. This process ensures that all project audits are handled efficiently and with transparency across all assignments on your VVB account.

| G              | ASSURANCE PLATFORM             |                                           |                | CONSULTATION             | IS MY REQUEST | rs PROJEC    | TS        |                          |                        |               | VVB VVB 🗸         |
|----------------|--------------------------------|-------------------------------------------|----------------|--------------------------|---------------|--------------|-----------|--------------------------|------------------------|---------------|-------------------|
|                |                                |                                           |                |                          |               |              |           |                          | REQUEST STATUS         | PROJECT       | PROJECT DEVELOPER |
| GSID           | PROJECT                        | REQUEST NAME                              | REQUEST STATUS | PROJECT DEVELOPER        | RECEIVED DATE | COUNTRY      | ROR COUNT | ROUND OF REVIEW END DATE | PROJECT TYPE           | CARBON STREAM | ASSIGNMENT STATUS |
| G523143        | Demo: Renewable Energy Project | Design Certification   Project no. 1      | In Audit       | Demo Project Developer   | 01/11/2024    | Burkina Faso | 0         |                          | Small Low Impact Hydro | GS VER        | Pending           |
| GS23143        | Demo: Renewable Energy Project | Performance Certification   Project no. 1 | In Audit       | Demo Project Developer   | 01/11/2024    | Burkina Faso | 0         |                          | Small Low Impact Hydro | GS VER        | Pending           |
| <u>GS23145</u> | Test Project POA               | Design Certification   Project no. 1      | In Audit       | Klima ohne Grenzen gGmbH | 01/11/2024    |              | 0         |                          |                        |               | Pending           |
|                |                                |                                           |                |                          | First 1 Last  |              |           |                          |                        |               |                   |

## 3.2 | List View

The 'My Requests list' displays all requests currently associated with your account, if you are assigned to these requests. You can click on a Project GSID to view detailed project information or click through on the 'Request Name' hyperlink for specific request details and navigates to any open actions to undertake on the request.

You can sort this list view by any column with a 'Highlighted' header i.e. in the screenshot above you can see you will be able to sort by 'Round of Review End Date'.

## 3.3 | Filters & Searching

This list view also offers filtering options to help you refine the displayed requests. The available filters include "Status" and "Project" and "Project Developer" which will appear only if applicable options are present in this list. By default, the "Status" filter is set to show new requests that are "in audit" to be actioned by a VVB. To broaden your view, you can untick this filter, allowing you to see all requests associated with your account. You can use the filter boxes to search for specific terms if it's an extensive list of requests, making it even easier to locate requests or projects.

## 3.4| Projects & Requests

#### 3.4.1 | Projects List View

| G      | ASSURANCE PLATFORM                                                                                                | CONSULTATIONS | MY REQUESTS | PROJECTS |              |                                                            | VVB VVB ¥         |
|--------|----------------------------------------------------------------------------------------------------|---------------|-------------|----------|--------------|------------------------------------------------------------|-------------------|
|        |                                                                                                    |               |             |          |              | PROJECT STATUS Search N                                    | ame or Exact GSID |
| GS ID  | PROJECT NAME                                                                                                    |               |             | STATUS   | COUNTRY      | TYPES                                                      | ACTIONS           |
| G\$337 | Kuyasa low-cost urban housing energy upgrade project, Khayelitsha (Cape Town; South Africa)                       |               |             | ę        | South Africa | Community - Energy Efficiency - Domestic                   | VIEW              |
| GS338  | *Te Apiti Wind Farm                                                                                               |               |             | ę        | New Zealand  | Wind                                                       | VIEW              |
| G\$340 | *Project White Hill                                                                                               |               |             | ę        | New Zealand  | Wind                                                       | VIEW              |
| GS343  | *4.5 MW Biomass (low density Crop Residues) based Power Generation unit of Malavalli Power Plant Pvt Ltd. (300011 | )             |             | ĝ        | India        | Renewable Energy - Biomass or Liquid Biofuel - Electricity | VIEW              |

The projects list provides an overview of all projects at various stages of the certification process, organised in GSID order for easy reference. If you're linked to any new or non-listed projects, these will also appear in your view, giving you a comprehensive look at all relevant projects associated with your account. To streamline navigation, you can filter this list by

#### Gold Standard<sup>®</sup>

#### Climate Security and Sustainable Development

project status or search by project name or GSID, making it simple to locate specific projects and check their status or details at a glance.

#### 3.4.2 | Public Request Consultations

You can view requests that are currently open for public consultation. On the Consultations page, the public can review basic projects and request information and submit comments on these requests. To access this, simply navigate to the Consultations page from the menu.

| G ASSU   | RANCE PLATFORM |   |                                                     | CONSULTATIONS | PROJECTS | PLATFORM ACCOUNTS US | SERS        |         |            |            | ADMIN ADMIN ~ |
|----------|----------------|---|-----------------------------------------------------|---------------|----------|----------------------|-------------|---------|------------|------------|---------------|
| 6510     | PROJECT NAME   | ^ | REQUEST                                             |               |          | STATUS               | METHODOLOGY | COUNTRY | START DATE | END DATE   | BATCH         |
| G\$30902 | Test           |   | Design Certification   PoA with Real Case VPA no. 1 |               |          | Completeness Check   |             |         | 2024-10-29 | 2024-11-12 | No            |
| GS34360  | Test           |   | Design Certification   PoA with Real Case VPA no. 1 |               |          | Completeness Check   |             |         | 2024-10-29 | 2024-11-12 | No            |
| GS31136  | Test           |   | Design Certification   PoA with Real Case VPA no. 1 |               |          | Completeness Check   |             |         | 2024-10-29 | 2024-11-12 | No            |

## 3.4.3 | Handling Requests

Once a request on a project has been assigned to you, you can view and manage requests by navigating to the **Requests** tab within the project information page. Here, you'll find all relevant request details, including attached documents, comments, and the current request status.

| Project Information Requests Project VPAs        |                    |
|--------------------------------------------------|--------------------|
|                                                  | CREATE NEW REQUEST |
| Annual Report no. 1 In Progress                  | ~                  |
| Annual Report no. 2 In Progress                  | •                  |
| Annual Report no. 3 In Round Completion          | ~<br>~             |
| Preliminary Review no. 1 In Round Completion     | •                  |
| Design Certification   Project no. 1 In Progress | ~<br>~             |
| Annual Report no. 4 In Round Completion          | ~                  |
| Annual Report no. 5 In Preparation               | •                  |

To easily manage assigned requests, navigate to the "My Requests" page, where you can view requests currently pending your action. From this page, you can click into each request to see further details. Once inside, you'll have the option to either accept or decline the request. Upon accepting, you'll gain full access to the available actions associated with the request, enabling you to proceed with further steps.

## Gold Standard<sup>®</sup>

#### Climate Security and Sustainable Development

|               | OSECI DEVELOI EN  | Actions                  |  |
|---------------|-------------------|--------------------------|--|
| CARBON STREAM | ASSIGNMENT STATUS |                          |  |
| S VER         | Accepted          |                          |  |
| S VER         | Accepted          | Accept / Decline Request |  |
| S VER         | Accepted          | ACCEPT DECLINE CANCEL    |  |
|               | Pending           |                          |  |

As a VVB you'll have specific permissions that allow you to act on requests in the "In Audit" status. In this status, you'll be able to perform a variety of actions, including uploading necessary documents, updating request details, cancelling the request if required, or advancing the request to the next stage when ready. These actions are accessible on the request itself which is accessible through the project.

| Actions |              |
|---------|--------------|
| ф suвi  | MIT REQUEST  |
| 8 CAN   | ICEL REQUEST |
|         | ATE REQUEST  |
|         | OAD DOCUMENT |

On the request you will be able to easily see which documents have been uploaded, and which still need to be uploaded by navigating to the 'Required' and 'Other document' tabs, from here you can also download documents.

| Required Documents                                                  | Other Documents                                     | Support Documents |  |
|---------------------------------------------------------------------|-----------------------------------------------------|-------------------|--|
| Monitoring report<br>Filename: Monitoring<br>Uploaded Date: 01/11   | RIVATE a<br>Report.docx<br>1/2024 15:58             |                   |  |
| Emission Reductions<br>Filename: Emission R<br>Uploaded Date: 01/11 | PRIVATE D<br>leduction Calculations<br>1/2024 15:58 | copy.docx         |  |
|                                                                     |                                                     |                   |  |